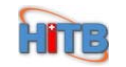

# 综合统计平台动态投资

# (直报)

# 医院端

# 用户操作手册

# 北京万兴新锐科技发展有限公司 2010年4月

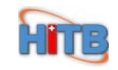

目 录

| 第一章 系统简介    | 3 |
|-------------|---|
| 1.1 系统常用图标  | 3 |
| 第二章.系统登录    | 4 |
| 2.1 系统登录    | 4 |
| 第三章. 数据填报   | 5 |
| 3.1 数据填报    | 5 |
| 第四章. 上报自审   | 8 |
| 4.1 上报自审    | 8 |
| 第五章. 打回填报 1 | 2 |
| 5.1 打回填报    | 2 |
| 第六章. 上报初审 1 | 4 |
| 6.1 上报初审    | 4 |

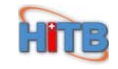

## 第一章 系统简介

## 1.1 系统常用图标

| 新建             | 新建一条信息         |
|----------------|----------------|
| 保存             | 保存修改后的信息       |
|                | 删除当前选中的信息      |
| CJ<br>刷新       | 刷新页面           |
| <b>シ</b><br>恢复 | 恢复到上一步的状态      |
| 查找             | 查找机构           |
| <b>圣</b><br>导入 | 导入模板           |
| (              | 以 excel 形式导出保存 |
| 全上翻            | 上一条数据          |
| 職ゴ             | 下一条数据          |
| UIA<br>UIA     | 切换到明细页面        |
| <b></b><br>附件  | 下载附件           |

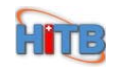

## 第二章.系统登录

### 2.1 系统登录

1. 在 IE 地址栏输入地址: http://210.75.201.217/bjhbstat,点击"转入"按钮,如图 2-1 所示:

| 🕞 🕘 - 🖉 ht  | tp://210.75.201.217./bjhbstat/index.jsp | ■ ★× 百度                         |
|-------------|-----------------------------------------|---------------------------------|
| 文件(F) 编辑(E) | 查看(Y) 收藏夹(A) 工具(I) 帮助(B)                |                                 |
| 😧 🍄 🏾 🏉 欢迎( | <b>建</b> 市选项卡浏览                         | ▲ · □ · 局 · 已 页面 史 · ◎ I具 0 · * |

图 2-1 转换界面

2. 进入系统登录界面,如图 2-2 所示:

| 3 北京市卫生局                                                                   | 1 ALE TO LE TO LE  |
|----------------------------------------------------------------------------|----------------------------------------------------------------------------------------------------|
| 医院管理                                                                       | () ALTER A                                                                                                    |
| 用 户 名:<br>用户密码:<br>所属区县:<br>机构代码:<br>登 录                                   | Contraction of the second second seco |
| 版权所有 2007-2009 北京市卫生局<br>技术支持 北京万兴新锐科技发展有限公司<br>系统版本 V2.1 @STAT BUILDDATE@ |                                                                                                    |

图 2-2 登录界面

3. 成功登陆。如图 2-3 所示:

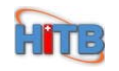

| 遊 北京市卫生局综合    | 统计信息平台 <sub>欢迎: 40078271</sub> | 8(首都医科大学中医药学院附属鼓楼中  | 医医院)                | <u> 余</u> 重正 | i () 注知    | 自 🕜 帮助 |   |
|---------------|--------------------------------|---------------------|---------------------|--------------|------------|--------|---|
| 系统菜单          | 通知                             |                     |                     |              |            |        | 9 |
| ▶ 菜单          | 标题                             | 内容                  | 下发时间                | HTML.        | 序号         | URL    |   |
|               | 关于开展卫生医疗机构医疗质量周报的通知            | 关于开展卫生医疗机构医疗质量周报的通知 | 2009-12-25 16:52:33 | 44444        | 3          | 查看     |   |
| ▶ 剱塘填扳<br>、白宙 | 医改进展监测表                        | 医改进展监测表             | 3                   | 2            | <u> 查看</u> |        |   |
| ▶日中           |                                |                     |                     |              |            |        |   |
|               | k                              |                     |                     |              |            |        |   |
| 4             |                                |                     |                     |              |            |        |   |

图 2-4 系统登录

## 第三章.数据填报

### 3.1 数据填报

1. 在系统菜单上点数据填报中的"动态投资",进入页面,如图 3-1 所示:

| 2 2 北京市卫生局综合组          | 允许1言息半合 ;            | 欢迎: | 40078271 | 8(首都    | 8医科大           | 学中医                              | 药学院            | 附属鼓            | 楼中医      | 医院)            |         |                | 🏦 桌面 😃 注销 | 翻助 |
|------------------------|----------------------|-----|----------|---------|----------------|----------------------------------|----------------|----------------|----------|----------------|---------|----------------|-----------|----|
| 系统菜单<br>▶ 菜单<br>□ 信息发布 | ⇒> 投资动态监测统<br>(数据填报) | 计表  | し<br>新建  | 日<br>保存 | <b>②</b><br>删除 | <ul><li>(5)</li><li>刷新</li></ul> | <b>分</b><br>恢复 | <b>Q</b><br>查找 | <b>小</b> | <b>1</b><br>服表 | U<br>切換 | <b>》</b><br>附件 |           |    |
| ▼ 数据填报                 | 任务列表 数据填排            | R   |          |         |                |                                  |                |                |          |                |         |                |           |    |
| ┏ 卫统1-1                | 任务名称                 | 状态  | 草稿业务数据   | 居条数     | 自审业            | 务数据条                             | 数 埴            | 表说明            | 上报自      | 审              |         |                |           |    |
| 🗗 卫统1-9                | 动态投资2010年3月          | 草稿  | 0        |         | 0              |                                  |                |                | 上报自      | 审              |         |                |           |    |
| 2 二、三级医院周报             | 投资2010年2月            | 草稿  | 4        |         | 0              |                                  |                |                | 上报自      | 审              |         |                |           |    |
| □ 动态投资(数据填报)           |                      |     |          |         |                |                                  |                |                |          |                |         |                |           |    |
|                        |                      |     |          |         |                |                                  |                |                |          |                |         |                |           |    |
|                        |                      |     |          |         |                |                                  |                |                |          |                |         |                |           |    |
|                        |                      |     |          |         |                |                                  |                |                |          |                |         |                |           |    |
|                        |                      |     |          |         |                |                                  |                |                |          |                |         |                |           |    |
|                        |                      |     |          |         |                |                                  |                |                |          |                |         |                |           |    |
|                        |                      |     |          |         |                |                                  |                |                |          |                |         |                |           |    |
|                        |                      |     |          |         |                |                                  |                |                |          |                |         |                |           |    |
|                        |                      |     |          |         |                |                                  |                |                |          |                |         |                |           |    |
|                        |                      |     |          |         |                |                                  |                |                |          |                |         |                |           |    |
|                        |                      |     |          |         |                |                                  |                |                |          |                |         |                |           |    |
|                        |                      |     |          |         |                |                                  |                |                |          |                |         |                |           |    |
|                        |                      |     |          |         |                |                                  |                |                |          |                |         |                |           |    |
|                        |                      |     |          |         | 14             | ·os 页                            | 1              | 共 1 👓          | 51       |                |         |                |           |    |
|                        | 浏览或更新记录              |     |          |         |                |                                  |                |                |          |                |         |                | 1/2       | 1  |

图 3-1 数据填报

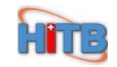

2. 在页面中点击"数据填报"页签,如图 3-2 所示:

| 🛞 北京市卫生局综合                                        | 充计信息 平台 欢迎: 400782718 (首都医科大学中医药学院附属鼓楼中医医院) 🔶 🔬 🖰 注鎖 🖉 帮助          |   |
|---------------------------------------------------|--------------------------------------------------------------------|---|
| 系统菜单       菜单       「信息发布       数据填报              | → 投资动态监测统计表<br>(数据填报) 新建 保存 删除 刷新 恢复 查找 导出 报表 切换 附件<br>任务列表 数据模报   |   |
| □ 卫统1-1<br>□ 卫统1-9<br>□ 二、三级医院周报<br>□ 动态投资 (数据填报) | 项目名称 项目编码 项目计划总投资(万元) 本年计划完成投资(万元) 本年累计完成投资(万元) 是否为设备投资 联系人 联系电话   |   |
| <ul> <li>▶ 自审</li> <li>▶ 系统维护</li> </ul>          |                                                                    |   |
|                                                   | 16 cot 页 1 共 1 so si 没有记录                                          |   |
|                                                   | 回 基本信息     项目名称:     项目编码:       项目计划总投资(万元):        本年计划完成投资(万元): |   |
|                                                   | ■ 是否为设备投资 降る点・                                                     |   |
|                                                   | 私が水・         私が地路・           「日 其它信息         -1/0                  | - |

图 3-2 数据填报

3. 点击"新建"按钮,新建一条信息,如图 3-3 所示:

| 🛞 北京市卫生局综合                                                                            | 统计信息平台 欢迎: 400782718(首都医科大学中医药学院附属鼓楼中医医院) 🏠 🚛 🖯 注鎖 📀 帮助                                                                                                    |
|---------------------------------------------------------------------------------------|----------------------------------------------------------------------------------------------------|
| 系統菜单<br>▶ 菜単<br>□ 信息发布                                                                | → 投资动态监测统计表<br>(数据填报) → 投资动态监测统计表<br>(数据填报) → → → → → → → → → → → → → → → → → → →                                                                                                    |
| <ul> <li>▼ 3036-4370</li> <li>□ 卫统1-1</li> <li>□ 卫统1-9</li> <li>□ 二、三级医院周报</li> </ul> | 近次77%         本日本市           项目名称         项目编码         项目计划总投资(万元)         本年计划完成投资(万元)         本年累计完成投资(万元)         是否为设备投资         联系电话           百         百         百         百         百         5 |
| <ul> <li>□ 动态投资(数据填报)</li> <li>自审</li> <li>▶ 系统维护</li> </ul>                          |                                                                                                    |
|                                                                                       | 项目名称:     项目编码:       项目计划总投资 (万元):                                                                                                    |
|                                                                                       | 联系人:<br>正日其它信息                                                                                                    |

图 3-3 数据填报

4. 填写完信息,点击"保存"按钮,(注:黄色为必填项)如图 3-4 所示:

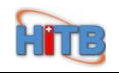

| 🛞 北京市卫生局综合纲        | 疣计信息平台 <sub>欢迎- 40</sub> | 0782718(首都医科大学中国 | 医药学院附属鼓楼中医医院)                                                                                                    | 金重面(                     | り <u>注销</u> 🕘 帮助 |
|--------------------|--------------------------|------------------|----------------------------------------------------------------------------------------------------|--------------------------|------------------|
| 系统菜单<br>》菜单        | ⇒> 授资动态监测统计表<br>(教据填报)   |                  | ☆ Q     ☆ 合     ☆     ☆     ☆     ☆     ☆     ☆     ☆     ☆     ☆     ☆     ☆     ☆     ☆     ☆     ☆     ☆     ☆     ☆     ☆     ☆     ☆     ☆     ☆     ☆     ☆     ☆     ☆     ☆     ☆     ☆     ☆     ☆     ☆     ☆     ☆     ☆     ☆     ☆     ☆     ☆     ☆     ☆     ☆     ☆     ☆     ☆     ☆     ☆     ☆     ☆     ☆     ☆     ☆     ☆     ☆     ☆     ☆     ☆     ☆     ☆     ☆     ☆     ☆     ☆     ☆     ☆     ☆     ☆     ☆     ☆     ☆     ☆     ☆     ☆     ☆     ☆     ☆     ☆     ☆     ☆     ☆     ☆     ☆     ☆     ☆     ☆     ☆     ☆     ☆     ☆     ☆     ☆     ☆     ☆     ☆     ☆     ☆     ☆     ☆     ☆     ☆     ☆     ☆     ☆     ☆     ☆     ☆     ☆     ☆     ☆     ☆     ☆     ☆     ☆     ☆     ☆     ☆     ☆     ☆     ☆     ☆     ☆     ☆     ☆     ☆     ☆     ☆     ☆     ☆     ☆     ☆     ☆     ☆     ☆     ☆     ☆     ☆     ☆     ☆     ☆     ☆     ☆     ☆     ☆     ☆     ☆     ☆     ☆     ☆     ☆     ☆     ☆     ☆     ☆     ☆     ☆     ☆     ☆     ☆     ☆     ☆     ☆     ☆     ☆     ☆     ☆     ☆     ☆     ☆     ☆     ☆     ☆     ☆     ☆     ☆     ☆     ☆     ☆     ☆     ☆     ☆     ☆     ☆     ☆     ☆     ☆     ☆     ☆     ☆     ☆     ☆     ☆     ☆     ☆     ☆     ☆     ☆     ☆     ☆     ☆     ☆     ☆     ☆     ☆     ☆     ☆     ☆     ☆     ☆     ☆     ☆     ☆     ☆     ☆     ☆     ☆     ☆     ☆     ☆     ☆     ☆     ☆     ☆     ☆     ☆     ☆     ☆     ☆     ☆     ☆     ☆     ☆     ☆     ☆     ☆     ☆     ☆     ☆     ☆     ☆     ☆     ☆     ☆     ☆     ☆     ☆     ☆     ☆     ☆     ☆     ☆     ☆     ☆     ☆     ☆     ☆     ☆     ☆     ☆     ☆     ☆     ☆     ☆     ☆     ☆     ☆     ☆     ☆     ☆     ☆     ☆     ☆     ☆     ☆     ☆     ☆     ☆     ☆     ☆     ☆     ☆     ☆     ☆     ☆     ☆     ☆     ☆     ☆     ☆     ☆     ☆     ☆     ☆     ☆     ☆     ☆     ☆     ☆     ☆     ☆     ☆     ☆     ☆     ☆     ☆     ☆     ☆     ☆     ☆     ☆     ☆     ☆     ☆     ☆     ☆     ☆     ☆     ☆     ☆     ☆     ☆     ☆     ☆     ☆     ☆     ☆     ☆     ☆     ☆     ☆     ☆     ☆     ☆     ☆     ☆     ☆     ☆ | 下翻         服表         明算 | <b>0</b><br>附件   |
| ▼ 数据填报             | 任务列表 数据填报                |                  |                                                                                                    |                          |                  |
| □ 卫统1-1            | 项目名称 项目编码 项目计划总          | 投资 (万元) 本年计划完成投资 | (万元) 本年累计完成投资(万元                                                                                                    | ;) 是否为设备投资 联             | 系人 联系电话          |
| □ 卫统1-9 □ 二、三绒医院周期 |                          |                  |                                                                                                    | 否                        | Ē                |
| □ 动态投资(数据填报)       |                          |                  |                                                                                                    |                          |                  |
| ▶ 自审<br>▶ 系统维护     |                          |                  |                                                                                                    |                          |                  |
|                    | •                        | 14 08 页          | 1 共 1 => ==                                                                                                    |                          | Þ                |
|                    | ┌□ 基本信息                  |                  |                                                                                                    |                          |                  |
|                    | 项目名称:                    | 打印机              | 项目编码:                                                                                                    |                          |                  |
|                    | 项目计划总投资 (万元):            | 4                | ]                                                                                                    |                          |                  |
|                    | 本年计划完成投资(万元):            | 8                | ]                                                                                                    |                          |                  |
|                    | 本年累计完成投资(万元):            | 1.2              |                                                                                                    |                          |                  |
|                    |                          | 🗆 是否为设备投资        |                                                                                                    |                          |                  |
|                    | 联系人:                     | 张莹               | 联系电话:                                                                                                    | 01023568956              |                  |
|                    | □ 耳它信息 已插入               |                  |                                                                                                    | +?1/                     |                  |

图 3-4 数据填报

#### 5. 出现提示:记录已保存,如图 3-5 所示:

| 🧼 北京市卫生局综合组                               | 充计信息平                                   | Z台                                          | 欢迎:                     | 40078271                              | 18(首都 | 医科大            | ;学中医                  | 药学院             | 附属彭            | 楼中医     | 医院)            |         |         | <b>企</b> 重重                                  | īし注鎖           | 1 🕜 帮助      |
|-------------------------------------------|-----------------------------------------|---------------------------------------------|-------------------------|---------------------------------------|-------|----------------|-----------------------|-----------------|----------------|---------|----------------|---------|---------|----------------------------------------------|----------------|-------------|
| 系统菜单<br>▶ 菜单<br>□ 信息发布                    | ⇒ 投资ā<br>(数据填报                          | め态监測(約<br>る)                                | 统计表                     | 新建                                    | 保存    | <b>②</b><br>删除 | <b>(15)</b><br>刷新     | <b>分</b><br>恢复  | <b>Q</b><br>查找 | 春田<br>【 | <b>合</b><br>上翻 | ◆<br>下翻 | 退报表     | リリンクション・ション・ション・ション・ション・ション・ション・ション・ション・ション・ | <b>》</b><br>附件 |             |
| ▼ 数据填报                                    | 任务列表                                    | 数据境                                         | ·报                      |                                       |       |                |                       |                 |                |         |                |         |         |                                              |                |             |
| ┏ 卫统1-1                                   | 项目名称                                    | 项目编码                                        | 项目计:                    | 划总投资 (万元                              | t) a  | 5年计划9          | 記成投资                  | (万元)            | 本年月            | 累计完成:   | 投资(万元          | 5) 是    | 否为设备    | 投资                                           | 联系人            | 联系电话        |
| 。卫统1-9                                    | 打印机                                     |                                             | 4                       |                                       | 8     |                |                       |                 | 1.2            |         |                | 否       |         |                                              | 张莹             | 01023568956 |
| □ 二、三级医院周报                                |                                         |                                             |                         |                                       |       |                |                       |                 |                |         |                |         |         |                                              |                |             |
| D A/2237.00 (9036-4436)<br>) 自审<br>) 系统维护 | ▼ ■ 基<br>项目1<br>项目1<br>本年i<br>本年j<br>联系 | 本信息<br>名称:<br>十划总投资<br>十划完成投<br>裂计完成投<br>人: | (万元):<br>资(万元)<br>资(万元) | • • • • • • • • • • • • • • • • • • • | 印机    | 10             | oe 页<br>4<br>8<br>1.2 | 1<br>项目编<br>联系电 | 共 1 ∞          | •       | 1              | 010     | 2356895 | 56                                           |                |             |
|                                           | 근日 甘                                    | 它信息——                                       |                         |                                       |       |                |                       |                 |                |         |                |         |         | 10                                           | 61             |             |
|                                           |                                         |                                             |                         |                                       |       |                |                       |                 |                |         |                |         |         | - 1/                                         | 100            | - <b>1</b>  |

图 3-5 数据填报

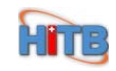

## 第四章.上报自审

### 4.1 上报自审

1. 新建的数据保存成功之后,点击"任务列表"页签,如图 4-1 所示:

| X就菜单       Image: Control of the control of the control | 🧼 北京市卫生局综合组                                | 充计信息平台              | 欢迎: | 40078271 | 8(首都 | 医科大            | 学中医                                 | 药学院            | <sup>完</sup> 附属鼓 | 楼中医      | 医院)                                    |                                              |         | ☆ 桌面 ↺ 注销 | 2 部助 |
|----------------------------------------------------------------------------------------------------|--------------------------------------------|---------------------|-----|----------|------|----------------|-------------------------------------|----------------|------------------|----------|----------------------------------------|----------------------------------------------|---------|-----------|------|
| ・ 読録境報       ・ 数据境報       ・ 数据境報       ・ 登録1-1       ・ 登録24:1-1       ・ 日参       任务例表       数据境報       ・ 日参       上报日申       ・ 日申       ● 読録2010年3月       草稿       1       0       上报日申       ● 読録2010年2月       草稿       4       0       ● 上报日申       ● 読録2010年2月       単稿       4       0       ● 上銀日申       ● 読録2010年2月       単稿       4       0       ● 上銀日申       ● 読録2010年2月       ● 読       ● 読録2010年2月       ● 読       ● 読録       ● 読録       ● 読録2010年2月       ● 読       ● 読録2       ● 読録2       ●                                                                                                    | 系统菜单       東单                              | ⇒ 投资动态监测系<br>(数据填报) | 抗计表 | 新建       | 保存   | <b>③</b><br>删除 | <ul> <li>(5)</li> <li>刷新</li> </ul> | <b>今</b><br>恢复 | Q<br>查找          | ()<br>学出 | 10000000000000000000000000000000000000 | リリンクション・ション・ション・ション・ション・ション・ション・ション・ション・ション・ | Ø<br>附件 |           |      |
| □ 卫统1-1       □ 卫统1-3         □ 卫统1-3       □ 二、三颌医院周跟         □ 动态投资 (数据填彩)       □ 直輸         ● 动态投资 (数据填彩)       ● 直輸         ● 市       ● 市         ● 永统维护       ● 市         ● 水纸通算       ● 市         ● 水纸通算       ● 市         ● 水纸通算       ● 市         ● 水纸通算       ● 市         ● 水纸通算       ● 市         ● 水纸通算       ● 市         ● 水纸通算       ● 市         ● 水纸通算       ● 市         ● 水纸通算       ● 市         ● 市       ● 市         ● 市       ● 市         ● 市       ● 市         ● 水気(市)       ● 市         ● 市       ● 市         ● 市       ● 市         ●                                                                                                    | <ul> <li>□ 信息反布</li> <li>▼ 数据填报</li> </ul> | 任务列表 数据境            | 很   |          |      |                |                                     |                |                  |          |                                        |                                              |         |           |      |
| p 卫统1-9       二、三级医院周报         p 二、三级医院周报       動态投资(数据填保)         > 討會          > 系統维护          ● 目审          > 系統维护          ● 目電          ● 取得上間留く          ● 日報          ● 取得日間留く          ● 四日日 (1)          ● 四日日 (1)          ● 四日日 (1)          ● 四日日 (1)          ● 四日 (1)          ● 四日 (1)          ● 四日 (1)          ● 四日 (1)          ● 四日 (1)          ● 四日 (1)                                                                                                    | ┏ 卫统1-1                                    | 任务名称                | 状态  | 草稿业务数据   | 条数   | 自审业            | 务数据条约                               | 敗 堆            | 表说明              | 上报目      | 审                                      |                                              |         |           |      |
| p 二、 三级医院周报       p 动态投资 徵隽填报)         ) 自审       )          > 系统维护                                                                                                    | ┏ 卫统1-9                                    | 动态投资2010年3月         | 草稿  | 1        |      | 0              |                                     |                |                  | 上报目      | 軍                                      |                                              |         |           |      |
| <ul> <li>○ 約念投资(数据填报)</li> <li>● 目审</li> <li>&gt; 系统维护</li> </ul>                                                                                                    | □ 二、三级医院周报                                 | 投资2010年2月           | 草稿  | 4        |      | 0              |                                     |                |                  | 上报目      | ョ审                                     |                                              |         |           |      |
|                                                                                                    | <ul> <li>● 自审</li> <li>→ 系统维护</li> </ul>   | 数据已刷新               |     |          |      | 10             | ~ 页 [                               | 1              | 共 1 000          | 51       |                                        |                                              |         | 1/2       |      |

图 4-1 上报自审

2. 点击"上报自审"按钮,如图 4-2 所示:

| 🛞 北京市卫生局综合组                                                  | 统计信息平台           | 欢迎:   | 40078271 | 8(首都包 | 科大学中医               | <b>药学院附属</b> 舅                                                                                                    | 技楼中医医院)      |      | 金星面 🖱 注销        | ❷ 帮助 |
|--------------------------------------------------------------|------------------|-------|----------|-------|---------------------|----------------------------------------------------------------------------------------------------|--------------|------|-----------------|------|
| 系统菜单<br>> 菜单                                                 | ⇒ 投资动态<br>(数据填报) | 监测统计表 | 新建       | 保存    | <b>③</b> 〇<br>副除 刷新 | <ul><li> <li>         かいのでは、</li><li>         からのでは、</li><li>         からのでは、</li><li>         か</li></li></ul> | 🖄 🐻<br>导出 报表 | U换 M | <b>)</b><br>I/+ |      |
| ▼ 数据填报                                                       | 任务列表             | 数据填报  |          |       |                     |                                                                                                    |              |      |                 |      |
| ┏ 卫统1-1                                                      | 任务名称             | 状态    | 草稿业务数据   | 居条数   | 自审业务数据条             | 数 填表说明                                                                                                    | 上报自审         |      |                 |      |
| ┏ 卫统1-9                                                      | 动态投资2010年        | 3月 草稿 | 1        | 0     |                     |                                                                                                    | 上报复审         |      |                 |      |
| □ 二、三级医院周报                                                   | 投资2010年2月        | 草稿    | 4        | 0     |                     |                                                                                                    | 上报自审         |      |                 |      |
| <ul> <li>自审</li> <li>              永统進沪          </li> </ul> |                  |       |          |       | 14 CS 页             | 1共 1 。                                                                                                    | 0 91         |      |                 |      |
|                                                              | 数据已刷新            |       |          |       |                     |                                                                                                    |              |      |                 |      |

图 4-2 上报自审

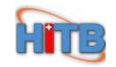

- () 北京市卫生局综合统计信息平台 欢迎: 400782718(首都医科大学中医药学院附属鼓楼中医医院) <u> 全 桌面</u> 🖞 <u>注销</u> 🔞 帮助 系统菜单 
   新建
   保存
   通数
   位5
   今
   Q
   述
   目
   目

   新建
   保存
   删除
   刷新
   恢复
   查找
   导出
   报表
   切换
   0 ⇒> 投资动态监测统计表 (数据填报) ▶ 菜单 附件 □ 信息发布 任务列表 数据填报 🗸 数据填报 ┏ 卫统1-1 任务名称 状态 草稿业务数据条数 自审业务数据条数 填表说明 上报自审 动态投<sup>资2010年3日</sup> 投资20 提示 - - 据自审 □ 卫统1-9 甘稿 □二、三级医院周报 诸先进行修改! 强制错误: 记录 打印机 中-项目计划总投资应≥本年计划完成投资 □ 动态投资(数据填报) ▶ 自审 ▶ 系统维护 15 05 页 1 共 1 10 01 图 4-3 上报自审
- 3. 出现强制错误,请先进行修改,如图 4-3 所示:

- 4. 点击"数据填报",对数据进行编辑,如图 4-4 所示:

| 🥙 北京市卫生局综合                                                     | 统计信息平台                                             | 台 欢迎                                          | 400782718                                    | 3(首都       | 医科大            | 学中医             | 药学院            | 附属鼓                      | 楼中医         | 医院)            |         |         | <b>企</b> 重重 | i 😃 注销         |             |
|----------------------------------------------------------------|----------------------------------------------------|-----------------------------------------------|----------------------------------------------|------------|----------------|-----------------|----------------|--------------------------|-------------|----------------|---------|---------|-------------|----------------|-------------|
| 系统菜单 > 菜单 □ 信息发布                                               | ⇒ 投資动:<br>(数据填报)                                   | 态监测统计表<br>)                                   | 新建                                           | 保存         | <b>②</b><br>删除 | <b>公</b><br>刷新  | <b>分</b><br>恢复 | <b>Q</b><br>查找           | 令出<br>(11)  | <b>企</b><br>上翻 | ◆<br>下翻 | 服表      | 切換          | <b>》</b><br>附件 |             |
| ✓ 数据填报 □ 卫统1-1                                                 | 近37714X<br>项目名称 项                                  | <b>双语-典报</b><br>而日编码 项目:                      | 计划总投资(万元)                                    | ) 本        | 年计划完           | 成投资(            | ਸੁੱਛੇ।         | 太年累                      | いませ         | 9资 (万元         | ) 문     | 否为设备    | 投资          | 联系人            | 联系申话        |
| □ 卫统1-9<br>□ 二、三级医院周报                                          | 打印机                                                | 4                                             | A ADDIALSK COVE.                             | 8          | 111/00/0       | 2222100         | 2220           | 1.2                      | ev i 2 1941 |                | ·/ ~    | HIJ CH  | 17.2%       | 张莹             | 01023568956 |
| <ul> <li>□ 动态投资(数据填报)</li> <li>▶ 目审</li> <li>▶ 系统维护</li> </ul> | ■ 基本<br>項目名<br>项目计:<br>本年计:<br>本年累<br>联系人<br>一日 其它 | 信息<br>称:<br>划完成投资(万元)<br>划完成投资(万元<br>计完成投资(万元 | : []<br>;): []<br>;): []<br>;;: []<br>;;: [] | D机<br>是否为设 | 16<br>注备投资     | ∞ 页<br>4<br>1.2 | 1<br>项目编<br>〕  | <b>共 1 ∞</b><br>码:<br>话: | .21         |                | 010     | 2356895 | 6           |                |             |
|                                                                | 数据已刷新                                              |                                               |                                              |            |                |                 |                |                          |             |                |         |         | 1/          | 1              | 1           |

图 4-4 上报自审

5. 修改完数据,保存数据,点击"保存"按钮,如图 4-5 所示:

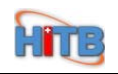

| 🍈 北京市卫生局综合组           | 统计信息 <sup>。</sup> | F台          | 欢迎:                  | 400782718 (1 | 首都医科ナ  | 、学中医             | 药学院            | 附属鼓     | 楼中医      | 医院)            |      |                | <u>۾</u>                                 | i () 注销        | ◎ 帮助        |
|-----------------------|-------------------|-------------|----------------------|--------------|--------|------------------|----------------|---------|----------|----------------|------|----------------|------------------------------------------|----------------|-------------|
| 系统菜单<br>》菜单<br>— 信息发布 | ⇒ 投资<br>(数据填打     | 动态监测约<br>6) | 充计表                  | 新建           |        | <b>(5)</b><br>刷新 | <b>分</b><br>恢复 | Q<br>查找 | ()<br>学出 | <b>合</b><br>上翻 | ◆ 下翻 | <b>1</b><br>服表 | りしていていていていていていていていていていていていていていていていていていてい | <b>》</b><br>附件 |             |
| ▼ 数据填报                | 任务列表              | 表 数据境       | <b>服</b>             |              |        |                  |                |         |          |                |      |                |                                          |                |             |
| ┏ 卫统1-1               | 项目名称              | 项目编码        | 项目计                  | 划总投资 (万元)    | 本年计划   | 完成投资             | (万元)           | 本年累     | 累计完成:    | 投资(万元          | i) 4 | 是否为设备          | 投资                                       | 联系人            | 联系电话        |
| ┏ 卫统1-9               | 打印机               |             | 4                    |              | 3      |                  |                | 1.2     |          |                | 否    | ĩ              |                                          | 张莹             | 01023568956 |
|                       |                   |             |                      |              |        |                  |                |         |          |                |      |                |                                          |                |             |
| □ 初念投資(数据填报)<br>自宙    |                   |             |                      |              |        |                  |                |         |          |                |      |                |                                          |                |             |
| ▶ 系统维护                |                   |             |                      |              |        |                  |                |         |          |                |      |                |                                          |                |             |
|                       | •                 |             |                      |              |        |                  |                |         |          | 1              |      |                |                                          |                | •           |
|                       |                   |             |                      |              | 10     | @ 页              | 1              | 共 1 🔤   | \$1.     |                |      |                |                                          |                |             |
|                       |                   |             |                      |              |        |                  |                |         |          |                |      |                |                                          |                |             |
|                       |                   | 本信息 ——      |                      | 1 COL        |        |                  | 1              |         |          |                |      |                |                                          |                |             |
|                       | 项目                | 名称:         |                      | 11 디기카)      | L      |                  | 项目编            | 码:      |          |                |      |                |                                          |                |             |
|                       | 项目                | 计划总投资       | (万元):                |              |        | 4                |                |         |          |                |      |                |                                          |                |             |
|                       | 本年                | 计划完成投       | 资 <mark>(</mark> 万元) | :            |        | 3                |                |         |          |                |      |                |                                          |                |             |
|                       | 本年                | 累计完成投       | 资 (万元)               | :            |        | 1.2              |                |         |          |                |      |                |                                          |                |             |
|                       |                   |             |                      | 口是得          | 5为设备投资 |                  |                |         |          |                |      |                |                                          |                |             |
|                       | 联系                | λ:          |                      | 张莹           |        |                  | 联系申            | 话:      |          |                | 010  | 02356895       | 6                                        |                |             |
|                       | -日其               | 它信息——       |                      |              |        |                  |                |         |          |                |      |                |                                          |                |             |
|                       | 记录已保有             | Ŧ           |                      |              |        |                  |                |         |          |                |      |                | 1/                                       | 1              | 1           |

图 4-5 上报自审

#### 6. 再次回到任务列表,点击"上报自审"按钮,如图 4-6 所示:

| 💮 北京市卫生局综合                 | ·统计信息平台 <sub>欢说</sub><br> | <u>₽</u> : 400782 | 718(首都医         | 科大学中医药                                              | <b>茡院附属</b> 责                                                                                              | <b>(楼中医医院)</b>                                               |       | 金 桌面 🖱 注销 | [ 🕜 帮助 |
|----------------------------|---------------------------|-------------------|-----------------|-----------------------------------------------------|----------------------------------------------------------------------------------------------------|--------------------------------------------------------------|-------|-----------|--------|
| 系统菜单<br>▶ 菜单<br>→ 信息发布     | ⇒> 授资动态监测统计表<br>(数据填报)    | <b>長</b> 新3       | 〕 🔒 (<br>建 保存 册 | <b>记</b> [1] [2] [2] [2] [2] [2] [2] [2] [2] [2] [2 | 気 <td><ul><li>」</li><li>」</li><li>目</li><li>」</li><li>服表</li></ul></td> <td>UA 附件</td> <td></td> <td></td> | <ul><li>」</li><li>」</li><li>目</li><li>」</li><li>服表</li></ul> | UA 附件 |           |        |
| <ul> <li>→ 数据填报</li> </ul> | 任务列表 数据填报                 |                   |                 |                                                     |                                                                                                    |                                                              |       |           |        |
| ┏ 卫统1-1                    | 任务名称 状                    | 态 草稿业务            | 数据条数 自          | 目审业务数据条数                                            | 填表说明                                                                                                    | 上报自审                                                         |       |           |        |
| ,卫统1-9                     | 动态投资2010年3月 草和            | 高 1               | 0               |                                                     |                                                                                                    | 上报自审                                                         |       |           |        |
| □ 二、三级医院周报                 | 投资2010年2月 草和              | 高 4               | 0               |                                                     |                                                                                                    | 上报自审                                                         |       |           |        |
| ) 自审<br>) 系统维护             | 数据已刷新                     |                   |                 | ie co 页 1                                           | 共 1 💌                                                                                                    | 9 - 91                                                       |       | 1/2       |        |

图 4-6 上报自审

7. 提示: 上报操作成功, 如图 4-7 所示:

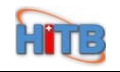

| 🍘 北京市卫生局综合组    | 统计信息平台 <sub>欢迎</sub> 。    | 400782718(首都 | 医科大学中医药                                                                                                    | 学院附属鼓楼中医医院)   | ▲ 桌面 🖞 注销 🞯 帮助                      |
|----------------|---------------------------|--------------|----------------------------------------------------------------------------------------------------|---------------|-------------------------------------|
| 系统菜单           | ⇒ 投资动态监测统计表<br>(数据填报)     | 新建 保存        | <ul> <li>         → ○</li> <li>         → ○</li> <li></li></ul> |               | <b>夏</b> <i>1 1 1 1 1 1 1 1 1 1</i> |
| ▼ 数据填报         | 任务列表 数据填报                 |              |                                                                                                    |               |                                     |
| p卫统1-1         | 任务名称 状态                   | 草稿业务数据条数     | 自审业务数据条数                                                                                                    | 填表说明 上报自审     |                                     |
| □ 二、三级医院周报     | 动态投票2011年7日 日前<br>投资20 提示 |              |                                                                                                    |               | ×                                   |
| □ 动态投资(数据填报)   |                           |              | 上报操作成功!                                                                                                    | J.            |                                     |
| ▶ 日中<br>▶ 系统维护 |                           |              |                                                                                                    |               |                                     |
|                |                           |              |                                                                                                    |               |                                     |
|                |                           |              |                                                                                                    |               |                                     |
|                |                           |              |                                                                                                    |               |                                     |
|                |                           |              |                                                                                                    |               |                                     |
|                |                           |              |                                                                                                    |               |                                     |
|                |                           |              |                                                                                                    |               |                                     |
|                |                           |              |                                                                                                    |               |                                     |
|                |                           |              | un on 丙 1                                                                                                    | # 1 - 55 - 51 |                                     |
|                |                           |              |                                                                                                    | H 1 10 10     |                                     |
|                | 数据已刷新                     |              |                                                                                                    |               | 1/2 💹                               |

图 4-7 上报自审

#### 8. 数据上报到自审状态,页面变灰,如图 4-8 所示:

| 1 北京市卫生局综合组合           | 充计信息平             | 台 欢迎:                               | 400782718 | 8(首都 | 医科大            | 学中医            | 药学院            | 附属鼓            | 楼中医          | 医院)     |                |          | LI  | i也注销           | 2 帮助        |
|------------------------|-------------------|-------------------------------------|-----------|------|----------------|----------------|----------------|----------------|--------------|---------|----------------|----------|-----|----------------|-------------|
| 系统菜单<br>▶ 菜单<br>□ 信息发布 | ⇒) 投资动<br>(数据填报   | 」态监测统计表<br>)                        | 新建        | 保存   | <b>③</b><br>删除 | <b>②</b><br>刷新 | <b>分</b><br>恢复 | <b>Q</b><br>查找 | ()<br>学出     | 合<br>上翻 | <b>小</b><br>下翻 | 服表       | リング | <b>じ</b><br>附件 |             |
| ✔ 数据填报                 | 任务列表              | 教据填报                                |           |      |                |                |                |                |              |         |                |          |     |                |             |
| ┏ 卫统1-1                | 项目名称 耳            | 项目编码 项目词                            | +划总投资 (万元 | ) 本  | 年计划完           | 記成投资           | (万元)           | 本年累            | <b>【</b> 计完成 | 投资(万元   | 5) 是           | 否为设备     | 投资  | 联系人            | 联系电话        |
| □ 卫统1-9 □ 二、三级医院周报     | 打印机               | 4                                   |           | 3    |                |                |                | 1.2            |              |         | 否              |          |     | 张莹             | 01023568956 |
| □ 动态投资(数据填报)           |                   |                                     |           |      |                |                |                |                |              |         |                |          |     |                |             |
| ▶ 自审<br>▶ 系统维护         |                   | ≍信息                                 | ŧTE       | 印机   | 14             | ∞ 页            | 1 ;            | 共 1 ∞          | . PI         | ]       |                |          |     |                |             |
|                        | 项目计<br>本年计<br>本年累 | 划总投资 (万元)<br>划完成投资 (万元<br>计完成投资 (万元 | :         | 是否为证 | <b>投备投资</b>    | 4<br>3<br>1.2  |                | 5              |              |         | 010            | 23568905 | 6   |                |             |
|                        |                   | ・<br>3信息                            | V1.1      |      |                |                | 肤系电            | .uд •          |              |         | 010            | 200000   |     |                | -           |
|                        | 数据已刷新             |                                     |           |      |                |                |                |                |              |         |                |          | 1/  | 1              | 181         |

图 4-8 上报自审

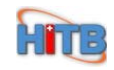

## 第五章.打回填报

### 5.1 打回填报

1. 数据在自审状态时,审核不满意,可以打回到填报状态,点击"动态投资直报自审",如图 5-1 所示:

| 北京市卫生局综合                                           | 统计信息平台       | 台    | 欢迎: 4 | 0078271 | 8(首都 | 医科大            | 学中医            | 药学院            | 附属彭     | 楼中医            | 医院)            |         |                | 合 重面 🖒 対 | 销 🕜 帮助 |
|----------------------------------------------------|--------------|------|-------|---------|------|----------------|----------------|----------------|---------|----------------|----------------|---------|----------------|----------|--------|
| <ul> <li>系统菜单</li> <li>菜单</li> <li>信息分布</li> </ul> | ⇒ 投资动<br>报自审 | 态监测练 | 计表_直  | 新建      | 保存   | <b>③</b><br>删除 | <b>②</b><br>刷新 | <b>分</b><br>恢复 | Q<br>查找 | <b>下</b><br>学出 | <b>1</b><br>报表 | U<br>切換 | <b>》</b><br>附件 |          |        |
| 数据填报                                               | 任务列表         | 投资动  | 态监测统计 | 表       |      |                |                |                |         |                |                |         |                |          |        |
| ▼ 自审                                               | 任务名          | 称    |       | 机       | 构名称  |                |                | 状态             | 草稿业     | ·务数据条          | 数              | 自审业务    | 的据条数           | 埴表说明     | 上报初审   |
| □ 卫统1-1直报自审                                        | 动态投资2010     | )年3月 | 首都医科大 | 学中医药    | 学院附属 | 鼓楼中医           | 医院             | 自审             | 0       |                | 1              |         |                |          | 上报初审   |
| □ <u>二</u> 动态投资直报目审<br>□ 动态投资直报目审<br>▶ 系统维护        |              |      |       |         |      |                |                |                |         |                |                |         |                |          |        |
| P A COMPANY                                        |              |      |       |         |      |                |                |                |         |                |                |         |                |          |        |
|                                                    |              |      |       |         |      |                |                |                |         |                |                |         |                |          |        |
|                                                    |              |      |       |         |      |                |                |                |         |                |                |         |                |          |        |
|                                                    |              |      |       |         |      |                |                |                |         |                |                |         |                |          |        |
|                                                    |              |      |       |         |      |                |                |                |         |                |                |         |                |          |        |
|                                                    |              |      |       |         |      |                |                |                |         |                |                |         |                |          |        |
|                                                    | •            |      |       |         |      | 14             | ∞ 页            | 1              | 共 1 ≈   | 51             |                |         |                |          | Þ      |
|                                                    | 浏览或更新i       | 记录   |       |         |      |                |                |                |         |                |                |         |                | 1/1      |        |

图 5-1 打回填报

2. 点击"切换"按钮,如图 5-2 所示:

| 🧼 北京市卫生局综合                                                                                                    | ·统计信息平台 欢迎: 40                                                                                              | 0782718(首都医利                                                         | 大学中医            | 药学院                                | 附属鼓   | 楼中医       | 医院) |   |    | 金重面 | し注销             | 🕜 帮助 |
|----------------------------------------------------------------------------------------------------|----------------------------------------------------------------------------------------------------|----------------------------------------------------------------------|-----------------|------------------------------------|-------|-----------|-----|---|----|-----|-----------------|------|
| <ul> <li>北京市卫生局综合</li> <li>系統菜单</li> <li>京 信息发布</li> <li>,数据填报</li> <li>目审</li> <li>, 卫统1-1直报目审</li> <li>, 卫统1-9直报目审</li> <li>, 司法1-9直报目审</li> <li>, 系统维护</li> </ul> | ※抗计信息平台 欢迎: 40 ◇ 投资动态监测统计表_直报自审 任务列表 投资动态监测统计表 打回原因: 打回原因: 打回人电话: 任务名称: 机构名称: 状态: 草稿业务数据条数: 自审业务数据条数: 填表说明: | 0782718 (首都医手<br>新建 保存 删<br>表<br>4<br>4<br>动态投资2010<br>首都医科大学中<br>自审 | 大学中医<br>余<br>刷新 | <ul> <li>5字院</li> <li>使</li> </ul> | 田属鼓査我 | 楼中医<br>导出 | 医院) | 翻 | 报表 |     | ● 注鎖<br>○<br>附件 | 2 帮助 |
|                                                                                                    | Null-中面か) + 3                                                                                               | 打回填                                                                  | 服               |                                    |       |           |     |   |    |     |                 |      |
|                                                                                                    | 浏览或史新记录                                                                                                    |                                                                      |                 |                                    |       |           |     |   |    | 1/1 | 6               |      |

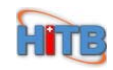

#### 图 5-2 打回填报

3. 点击"打回填报"按钮,如图 5-3 所示:

| 💮 北京市卫生局综合                                                                                                    | \$统计信息平台 <sub>欢迎</sub> 。40                                                                      | 00782718(首都医科;                                                                                                    | 大学中医药学                                                                                                    | 院附属鼓楼中图                   | 医医院)          | 全重 | <u>i () 注销</u> (2) 帮助 |
|----------------------------------------------------------------------------------------------------|-------------------------------------------------------------------------------------------------|----------------------------------------------------------------------------------------------------|----------------------------------------------------------------------------------------------------|---------------------------|---------------|----|-----------------------|
| 系統菜单         ,菜单         「信息发布         ,数据填报         目审         卫北1-1直报目审         卫北1-9直报目审         一、一型統1-9直报目审         、系統维护 | ☆ 投资动态监测统计表_直<br>报自审 任务列表 投资动态监测统计 打回原因: 打回原因: 打回人电话: 任务名称: 机构名称: 状态: 草稿业务数据条数: 目审业务数据条数: 這表说明: | 新建       保存       删除         表       4       4         4       4       4         动态投资2010年       首都医科大学中国       自审         自审       1       1         上报初审       打回读拆       1 | <ul> <li>●</li> <li>●</li> <li>●<td><ul> <li>查找 导出</li> </ul></td><td>▲<br/>上翻<br/>下翻</td><td></td><td></td></li></ul> | <ul> <li>查找 导出</li> </ul> | ▲<br>上翻<br>下翻 |    |                       |
|                                                                                                    | 浏览或更新记录                                                                                         |                                                                                                    |                                                                                                    |                           |               | 1/ | 1 📓                   |

图 5-3 打回填报

#### 4. 提示:打回操作成功,如图 5-4 所示:

| 💮 北京市卫生局综合                                                                                                    | 统计信息平台 欢迎: 400782718(首都医科大学                                                                                                    | 中医药学院附属鼓楼中医医院)       | ▲ 桌面 Ů 注销 ❷ 帮助                            |
|----------------------------------------------------------------------------------------------------|----------------------------------------------------------------------------------------------------|----------------------|-------------------------------------------|
| <ul> <li>北京市卫生局综合</li> <li>系統菜单</li> <li>、菜单</li> <li>」「信息发布</li> <li>,数据填报</li> <li>● 自审</li> <li>□ 卫统1-1直报目审</li> <li>□ 卫统1-9直报目审</li> <li>□ 司态报资直报目审</li> <li>、系統維护</li> </ul> | <ul> <li>统计信息平台 欢迎: 400782718 (首都医科大学)</li> <li>☆ 抵该动态监测统计表_直 新建 保存 删除</li> <li>任务列表 投资动态监测统计表</li> <li>打回原用:</li> <li>提示</li> </ul> | 中医药学院附属鼓楼中医医院)<br>35 | ▲ <u>桌面</u> 0 注韻 0 帮助<br>下部 报表 切換 附件<br>× |
|                                                                                                    | 数据已刷新                                                                                                    |                      | -1/0                                      |

图 5-4 打回填报

5. 按钮消失,页面变灰,数据处于填报状态,如图 5-5 所示:

| 🥨 北京市卫生局综合                                                                                             | 合统计信息平台 欢迎: 40                                                              | 00782718 | )(首都医科       | 大学中医                                                 | 药学院            | <b>附属</b> 鼓 | 楼中医        | 医院) |    |    | 金重面 | し注销            | ◎ 帮助 |
|----------------------------------------------------------------------------------------------------|-----------------------------------------------------------------------------|----------|--------------|------------------------------------------------------|----------------|-------------|------------|-----|----|----|-----|----------------|------|
| 系统菜单<br>▶ 菜单<br>□ 信息发布<br>→ 数据填报<br>□ 中中                                                               | ⇒ 投资动态监测统计表_直<br>报自审 任务列表 投资动态监测统计                                          | 新建<br>·表 | 保存删除         | <b>(5)</b><br>刷新                                     | <b>分</b><br>恢复 | 查找          | <b>学</b> 出 | 企上翻 | 下翻 | 报表 | 切换  | <b>》</b><br>附件 |      |
| <ul> <li>● 目申</li> <li>□ 卫统1-1直报自审</li> <li>□ 卫统1-9直报自审</li> <li>□ 动态投资直报自审</li> <li>▶ 系統维护</li> </ul> | 打回原因:<br>打回人电话:<br>任务名称:<br>机构名称:<br>状态:<br>草稿业务数据条数:<br>自审业务数据条数:<br>指表说明: |          | 上振初。<br>打回填拍 | <b>→</b><br><b>→</b><br><del>→</del><br><del>→</del> |                | 4           |            |     |    |    |     |                |      |
|                                                                                                    | 数据已刷新                                                                       |          |              |                                                      |                |             |            |     |    |    | -1/ | 0              | 8    |

图 5-5 打回填报

# 第六章. 上报初审

### 6.1 上报初审

Hire

数据在自审状态时,审核满意,可以上报到初审状态,点击"动态投资直报自审",如图 6-1 所示:

| 🧼 北京市卫生局综合组                                         | 充计信息平 <b>;</b>                                                                                                    | 台          | 欢迎: 40 | 0078271 | 8(首都 | 医科大            | 学中医                              | 药学院            | <b>3附属</b> 责   | 楼中医            | 医院) |      |                | 金 重更 🖒 🗄 | <u>销</u> 🕜 帮助 |
|-----------------------------------------------------|----------------------------------------------------------------------------------------------------|------------|--------|---------|------|----------------|----------------------------------|----------------|----------------|----------------|-----|------|----------------|----------|---------------|
| 系统菜单<br>▶ 菜单<br>□ 信自労苗                              | ⇒ 投资动:<br>报自审                                                                                                    | 态监测统       | 计表_直   | 新建      | 保存   | <b>③</b><br>删除 | <ul><li>(5)</li><li>刷新</li></ul> | <b>分</b><br>恢复 | <b>Q</b><br>查找 | <b>小</b><br>学出 | る根表 | リション | <b>》</b><br>附件 |          |               |
| ▶数据填报                                               | 任务列表                                                                                                    | 投资动        | 态监测统计  | 表       |      |                |                                  |                |                |                |     |      |                |          |               |
| ▼ 自审                                                | 任务名                                                                                                    | 称          |        | 机       | 构名称  |                |                                  | 状态             | 草稿」            | <b>と务数据</b> 条  | 数   | 自审业务 | 数据条数           | 埴表说明     | 上报初审          |
| □ 卫统1-1直报自审                                         | 动态投资2010                                                                                                    | )年3月       | 首都医科大  | 学中医药    | 学院附属 | 鼓楼中医           | 医院                               | 自审             | 0              |                | 1   |      |                |          | 上报初审          |
| 〕 上刻 1 3 1 1 日 <del>平</del><br>□ 动态投资直报目审<br>→ 永统维护 | 4                                                                                                    |            |        |         |      | 10             | og 页                             | 1              | # 1 **         | 3 24           |     |      |                |          |               |
|                                                     | Service and a service of the service of the service | <b>#</b> 3 |        |         |      |                | 123                              |                |                |                |     |      |                | . (1     | 177           |
|                                                     | 闪克或更新                                                                                                    |            |        |         |      |                |                                  |                |                |                |     |      |                |          |               |

图 6-1 上报初审

2. 点击"切换"按钮,如图 6-2 所示:

HITE

| 🧼 北京市卫生局综合                                                                                                 | 统计信息平台 <sub>欢迎= 400</sub>                                                                 | 0782718(首都医科大学中医药学院附                                                                                                    | 属鼓楼中医医院)                                                                     | 金 <u>桌面</u> 也 注销 ⑧ 帮助 |
|----------------------------------------------------------------------------------------------------|-------------------------------------------------------------------------------------------|----------------------------------------------------------------------------------------------------|------------------------------------------------------------------------------|-----------------------|
| 系统菜单         ) 信息发布         ) 数据填报         • 自审         □ 卫统1-1直报自审         □ 卫统1-9直报自审         • 动态投资直报目审 | → 投资动态监测统计表_直报自审 任务列表 投资动态监测统计表_直通 打回原因: 打回人电话: 任务名称: 机构名称: 状态: 草稿业务数据条数: 自审业务数据条数: 结表说明: | 新建       保存       副除       刷新       恢复       3         株 <t< td=""><td><ul> <li>金</li> <li>金</li> <li>金</li> <li>金</li> <li>市</li> <li>部</li> </ul></td><td></td></t<> | <ul> <li>金</li> <li>金</li> <li>金</li> <li>金</li> <li>市</li> <li>部</li> </ul> |                       |
|                                                                                                    | 浏览或更新记录                                                                                   |                                                                                                    |                                                                              | 1/1                   |

图 6-2 上报初审

3. 点击"上报初审"按钮,如图 6-3 所示:

| 🛛 🥙 北京市卫生局综合                                                                                           | 统计信息平台 欢迎: 40                                                               | 0782718 (首              | 都医科大                            | 、学中医               | 药学院            | 附属鼓            | 楼中医 | 医院) |    |    | 金重面 | じ注鎖            | <b>②</b> 帮助 |
|----------------------------------------------------------------------------------------------------|-----------------------------------------------------------------------------|-------------------------|---------------------------------|--------------------|----------------|----------------|-----|-----|----|----|-----|----------------|-------------|
| <ul> <li>系統菜单</li> <li>&gt; 菜单</li> <li>⑦ 信息发布</li> <li>&gt; 数据填报</li> </ul>                           | ⇒) 投资动态监测统计表_直<br>报自审<br>任务列表 投资动态监测统计:                                     | 新建 保存<br>表              | <b>③</b><br>删除                  | <b>(5)</b><br>刷新   | <b>分</b><br>恢复 | <b>Q</b><br>查找 | 合正  | 企上翻 | 下翻 | 报表 | 切換  | <b>じ</b><br>附件 |             |
| <ul> <li>● 自审</li> <li>□ 卫统1-1直报自审</li> <li>□ 卫统1-9直报自审</li> <li>□ 动态投资直报自审</li> <li>▶ 系统维护</li> </ul> | 打回原因:<br>打回人电话:<br>任务名称:<br>机构名称:<br>状态:<br>草稿业务数据条数:<br>自审业务数据条数:<br>结表说明: | 4<br>动态投资<br>首都医利<br>目审 | 2010年3.<br>大学中医<br>上报初审<br>打回填报 | 月<br>药学院附<br>1<br> |                |                |     |     |    |    |     |                |             |
|                                                                                                    | 浏览或更新记录                                                                     |                         |                                 |                    |                |                |     |     |    |    | 1/1 | 8              | 8           |

图 6-3 上报初审

4. 提示: 上报操作成功, 如图 6-4 所示:

| 🛞 北京市卫生局综合             | 统计信息平           | 合欢迎:     | 40078271 | 8(首都 | 医科大                  | 学中医              | 药学院            | 附属鼓     | 楼中医 | 医院)            |    |    | 俞重面    | し注销            | ❷ 帮助 |
|------------------------|-----------------|----------|----------|------|----------------------|------------------|----------------|---------|-----|----------------|----|----|--------|----------------|------|
| 系統菜单<br>) 菜单<br>- 信息分布 | ⇒ 投资动<br>报自审    | 态监测统计表_直 | 新建       | 保存   | <mark>⊘</mark><br>删除 | <b>(5)</b><br>刷新 | <b>分</b><br>恢复 | Q<br>查找 | 雪田  | <b>合</b><br>上翻 | 下翻 | 服表 | リンクション | <b>0</b><br>附件 |      |
| ▶ 数据填报                 | 任务列表            | 投资动态监测统  | 计表       |      |                      |                  |                |         |     |                |    |    |        |                |      |
| ▼ 目审<br>□ 卫统1-1直报自审    | ; <b>*</b> 7 同同 | 夏田:      |          |      |                      |                  |                |         |     |                |    |    |        |                |      |
| □ 卫统1-9直报自审            | 提示              |          |          |      |                      | _                |                |         |     |                |    | ×  |        |                |      |
| □ 动态投资直报自审             |                 |          |          |      | 上报费                  | 離成功!             |                |         |     |                |    |    |        |                |      |
| ▶ 系统维护                 |                 |          |          |      |                      | 43               |                |         |     |                |    |    |        |                |      |
|                        |                 |          |          |      |                      |                  |                |         |     |                |    |    |        |                |      |
|                        |                 |          |          |      |                      |                  |                |         |     |                |    |    |        |                |      |
|                        |                 |          |          |      |                      |                  |                |         |     |                |    |    |        |                |      |
|                        |                 |          |          |      |                      |                  |                |         |     |                |    |    |        |                |      |
|                        |                 |          |          |      |                      |                  |                |         |     |                |    |    |        |                |      |
|                        |                 |          |          |      |                      |                  |                |         |     |                |    |    |        |                |      |
|                        |                 |          |          |      |                      |                  |                |         |     |                |    |    |        |                |      |
|                        |                 |          |          |      |                      |                  |                |         |     |                |    |    |        |                |      |
|                        |                 |          |          |      |                      |                  |                |         |     |                |    |    |        |                |      |
|                        |                 |          |          |      |                      |                  |                |         |     |                |    |    |        |                |      |
|                        |                 |          |          |      |                      |                  |                |         |     |                |    |    |        |                |      |
|                        |                 |          |          |      |                      |                  |                |         |     |                |    |    |        |                |      |
|                        | 数据已刷新           |          |          |      |                      |                  |                |         |     |                |    |    | -1/    | 0              | 1    |

图 6-4 上报初审

5. 按钮消失,页面变灰,数据处于初审状态,如图 6-5 所示:

HITB

| 🕐 北京市卫生局综合                                                                                             | 合统计信息平台 欢迎: 400782718(首都医科大学中医药学院附属鼓楼中医医院)              |            |              |                  |                |          |                                             |                |         |    |     | し注销     | <b>②</b> 帮助 |
|----------------------------------------------------------------------------------------------------|---------------------------------------------------------|------------|--------------|------------------|----------------|----------|---------------------------------------------|----------------|---------|----|-----|---------|-------------|
| <ul> <li>系統菜单</li> <li>菜単</li> <li>「信息发布</li> <li>教根道报</li> </ul>                                      | ⇒ 投资动态监测统计表_直<br>报自审 任务列表 投资动态监测统计                      | 新建保<br>(株) | 子 删除         | <b>(5)</b><br>刷新 | <b>分</b><br>恢复 | Q、<br>查找 | <b>小小小小小小小小小小小小小小小小小小小小小小小小小小小小小小小小小小小小</b> | <b>企</b><br>上翻 | ◆<br>下翻 | 服表 | 切换  | Ø<br>附件 |             |
| <ul> <li>↓ 自审</li> <li>□ 卫统1-1直报自审</li> <li>□ 卫统1-3直报自审</li> <li>□ 动态投资直报自审</li> <li>▶ 系统维护</li> </ul> | 打回原因:<br>打回人电话:<br>任务名称:<br>1140-2%:                    |            |              |                  | ]<br>]         | ß        |                                             |                |         |    |     |         |             |
|                                                                                                    | ↓1/9-4-40 · ·<br>状态:<br>草稿业务数据条数:<br>自审业务数据条数:<br>填表说明: |            |              | <u>×</u>         | ]<br>]<br>]    |          |                                             |                |         |    |     |         |             |
|                                                                                                    |                                                         |            | 上报初审<br>打回填报 |                  |                |          |                                             |                |         |    |     |         |             |
|                                                                                                    | 数据已刷新                                                   |            |              |                  |                |          |                                             |                |         |    | -1/ | 0       | 1           |

图 6-5 打回填报